## ADD or CHANGE ESPP ELECTION

Log on to AST Financial using the following link:

https://www.astfinancial.com/login

Select "Individuals"

Select "Employee Central"

|                                                 | Login                                                                                                    |
|-------------------------------------------------|----------------------------------------------------------------------------------------------------|
| PLEASE SELECT USER TYPE                         | ● Individuals ○ Clients ○ Brokers / Attorneys ○ Manulife Investors                                                                                                    |
| Review th                                       | e descriptions below to find the shareholder portal you need. If you have questions or need help, please review the <b>FAQ section of the Knowledge Center</b> .                                                                                                    |
| Shareholder Central                             | Securely manage shares online, including the ability to:                                                                                                    |
| LOGIN<br>REGISTER - FIRST TIME USERS CLICK HERE | <ul> <li>Manage your account(s), update profiles, change addresses and link accounts</li> <li>Access records such as statements, tax forms, and account balance</li> <li>Enroll in dividend reinvestment or direct deposit programs</li> <li>Perform transactions such as issuing, selling, or purchasing shares</li> <li>Replace stock certificates</li> </ul> |
|                                                 | Foreign shareholders, respond to your Unclaimed Property notice by <b>clicking here</b> .                                                                                                    |
| Employee Central                                | Plan participants can login to:                                                                                                    |
| LOGIN                                           | <ul> <li>Manage their grants, awards, and holdings</li> </ul>                                                                                                    |
| REGISTER - FIRST TIME USERS CLICK HERE          | Plan types including stock options, restricted stock awards or units, performance awards or units, and<br>employee stock purchase plans (ESPP).                                                                                                    |

**Note:** First time users may register with your "Participant ID" and ticker symbol.

Your participant ID is your Employee Number located in our HRIS/Payroll system, UltiPro

Victory Capital Management's ticker symbol is VCTR

For further assistance, please contact Zoe Carter, <u>zcarter@vcm.com</u>, or Human Resources, <u>humanresources@vcm.com</u>

## Enter your Login ID and press "Continue"

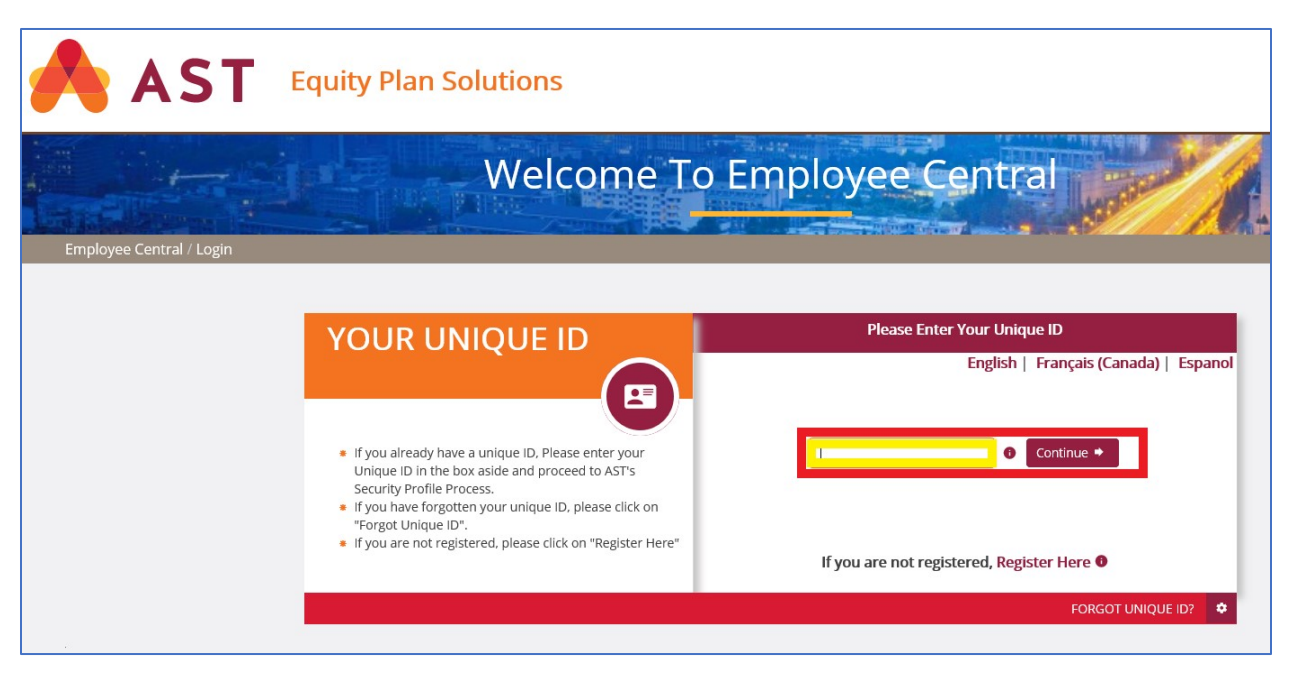

## Enter your password and select "Enter"

| AST Equity Plan Solutions                                                                                                    |                                                        |
|----------------------------------------------------------------------------------------------------|--------------------------------------------------------|
| Welcome To E                                                                                                    | mployee Central                                        |
| Employee Central / PASSWORD         Description         TPS TO SAFEGUARD YOUR PASSWORD         Image: Contract of the system of the system of the | Please Enter Your Password Below                       |
| LEARN MORE ABOUT THIS PAGE                                                                                                    | O NOT YOUR IMAGE AND PHRASE?     FORGOT YOUR PASSWORD? |

Click on "Stock Purchase Program" and select "New/Change Enrollment"

| 🔥 AST | Equity Plan Soluti        | ons             |                  | د Account Optic                       | ns 🛛 🖸 Logout     |
|-------|---------------------------|-----------------|------------------|---------------------------------------|-------------------|
| Home  | Stock Purchase Program ⊙  | Equity Awards 🛇 | Managed Shares ⊙ | Communications ⊙                      | Account Profile ⊙ |
|       | New/Change Enrollment     |                 |                  |                                       |                   |
|       | Sell Shares               | elcome to En    | nployee Centr    | a.                                    |                   |
|       | Transfer Shares           | ACTION ACTION   |                  | • • • • • • • • • • • • • • • • • • • |                   |
| Home  | View Pending Transactions |                 |                  |                                       |                   |
|       | View Plan Details         |                 |                  |                                       |                   |

To add/change elections, select the appropriate "Percent or "Amount" box and enter your option in the "Change To" field. The Open Enrollment or Change Window is open when the status below reflects "Change Enrollment".

| New/Change Enrollment   |                                                                                                    |                         |                                   |         |                   |        |  |  |
|-------------------------|----------------------------------------------------------------------------------------------------|-------------------------|-----------------------------------|---------|-------------------|--------|--|--|
| Please enter the p      | Please enter the percentage or dollar amount you wish to have deducted from your after-tax pay as contributions to the purchase plan. Your plan documents dictate the type of contributions allowed. |                         |                                   |         |                   |        |  |  |
| Plans For Contributions |                                                                                                    |                         |                                   |         |                   |        |  |  |
| Plan                    | Enrollment Period                                                                                                    | Offering Period         | Status                            | Current | Change To Percent | Amount |  |  |
| 2018 Qualified          | 02/15/2019 - 03/15/2019                                                                                                    | 01/01/2019 - 06/30/2019 | Change Enrollment not available 🕲 | 5%      |                   |        |  |  |
|                         |                                                                                                    |                         |                                   |         |                   |        |  |  |

**Note:** when electing an amount, the value should reflect the total amount you wish to contribute in the offering period, subject to the limitations of the ESPP.

Click on "Continue"

Enter your "Password" and click "Submit"

Your enrollment in the ESPP is now complete!